- ✓ Add all the applicable taxes at the Invoice Line-Item level (preferable). However, both line and header level tax input is supported by Ariba and vertex.
- ✓ Add all the applicable tax types in an Invoice line/header level by selecting the below tax types only.

| Cos                              | tco Specific Tax                  | Types                    | Buyer      | Portal Tax Typ         | Supplier Portal Tax |                          |  |
|----------------------------------|-----------------------------------|--------------------------|------------|------------------------|---------------------|--------------------------|--|
| Paper<br>Invoice<br>(Buver Side) | Online Invoice<br>(Supplier Side) | Ariba Standard<br>Values | Choose Va  | lue for Tax Type       |                     | Taxes                    |  |
| (Buyer Side)                     |                                   |                          |            |                        | Search              | 0% pstcut / CONSUMER USE |  |
| SalesTax                         | Sales                             | Standard                 |            |                        | Sedicit             | Standard Tax Selections  |  |
| GSTTax                           | GST                               | Standard                 | Tax Type 1 | Name                   |                     |                          |  |
|                                  | LIOT                              | Oten dend                | GSTTax     | Goods and Services Tax | Select              | Sales                    |  |
| HSTTax                           | HSI                               | Standard                 | HSTTax     | Harmonized Sales tax   | Select              | VAT                      |  |
| QSTTax                           | QST                               | Standard                 | PSTCUT     | PST Consumer Use       | Select              | GST                      |  |
| PSTTax                           | PST                               | Standard                 | PSTTax     | Provincial Sales Tax   | Select              | HST                      |  |
| PSTCUT                           | 0% pstcut /                       | Custom                   | QSTTax     | Quebec Sales Tax       | Select              | PST                      |  |
|                                  | CONSUMER USE                      |                          | SalesTax   | Sales tax              | Select              | QST                      |  |

**Example:** Procurement in Quebec from a Vendor Registered for GST and QST Tax type buckets and rates should be GSTTax- 5% and QSTTax- 9.98%

### **Shipping and Handling Charges**

✓ Add Charges (Shipping and Handling) either at the Header level or at each Line-Item level. Adding charges at line level is preferred from IPTA standard practice.

#### Supplier Onboarding

 Provide appropriate/correct Supplier Registration Number(s) to Costco at the time of vendor onboarding in order to get the correct tax estimations from Vertex.

#### **Import Transactions**

- ✓ For Costco Import Transactions, wherein the Vendor is not registered in the Ship-To Country, the tax should be 0%. This behavior is consistent across US and CA (some exception apply to US vendor delivering to CA), wherein the procurement is happening from a foreign vendor
- ✓ Suppliers shall always charge the tax of 0% or 0 amount as per the standard taxation in the import scenarios. If a supplier charges more than the expected 0 amount, then the resultant invoice may be subject to rejection by the Costco Invoice Handling Team and Suppliers will be asked to re-bill Costco with 0 tax.

- ✓ For the suppliers who provide goods/service to Costco in a Canadian PST province (British Columbia, Manitoba, Saskatoon) the invoices are required to be submitted using a custom configured tax category "PSTCUT" which has 0% rate.
- ✓ Suppliers need to configure PSTCUT tax type in Supplier Online Portal onetime activity.
  - ✓ Number of supplier impacted is ~17.

### ✓ All Possible Scenarios captured in table

| Applicable PST Scenarios              | Applicable Tax Types                 |
|---------------------------------------|--------------------------------------|
| Vendor registered for GST and PST     | GST – 5%,<br>PST – 7%<br>PSTCUT – 0% |
| Vendor registered for GST but not PST | GST – 5%,<br>PST – 0%<br>PSTCUT – 0% |
| Vendor not registered for GST and PST | GST – 0%,<br>PST – 0%<br>PSTCUT – 0% |

✓ Steps to configure "pstcut" tax type. This would be one time activity for the suppliers.

✓ Step 1: While creating an invoice, goto taxes section and drop down on the list of tax category.

✓ Step 2: Select the option of Configure Tax Menu

| Line   | Items      |              |               |                                                     |                                      |                                                                                |                                                                                |                                                   | 1 Line Items, 1 Includ | ed, 0 Previously Fully Invoiced |
|--------|------------|--------------|---------------|-----------------------------------------------------|--------------------------------------|--------------------------------------------------------------------------------|--------------------------------------------------------------------------------|---------------------------------------------------|------------------------|---------------------------------|
| Insert | ine Item O | ptions       | Tax Category: |                                                     | [                                    | Shipping Documents Spec                                                        | ial Handling Discount                                                          |                                                   |                        | Add to Included Lines           |
|        |            | No.          | Include       | Туре                                                | Part #                               | Description                                                                    | Customer Part # Qua                                                            | ntity Unit                                        | Unit Price             | Subtotal                        |
|        |            | 1            | ۲             | MATERIAL                                            | Not Available                        | GST/HST                                                                        | 1                                                                              | EA                                                | \$100.00 USD           | \$100.00 USD                    |
|        | Tax        |              |               | Category: *<br>Location:<br>Description:<br>Regime: | GST<br>COUNTRY CANADA: GST/HST - 100 | Standard Tax Selections<br>Sales<br>VAT<br>O% Dedu<br>GST<br>HST<br>PST<br>QST | Taxable Amount:<br>Tax Rate Type:<br>Rate(%):<br>Tax Amount:<br>Exempt Detail: | \$100.00 USD<br>13<br>\$13.00 USD<br>(no value) v |                        | Remove                          |
| Ļ      | Line Ite   | em Actions 🔻 | - Delete      | Reset Tax fro                                       | om PO                                | Usage<br>Withholding Tax                                                       |                                                                                |                                                   |                        |                                 |
|        |            |              |               |                                                     |                                      | Other Tax<br>Configure Tax Menu                                                |                                                                                |                                                   |                        |                                 |
|        |            |              |               |                                                     |                                      |                                                                                |                                                                                |                                                   | Update Save            | Exit Next                       |

✓ Step 3: Create a new Tax Category

Configure

© 2021

- ✓ Step 4: Select Tax Category as "Other"
- ✓ Step 5: Configure "pstcut" (lowercase) tax category with 0%. This is a one-time activity to be performed by the supplier in their respective AN.

|                         |             | Configure Tax  |                |                 |          |                 |        | ОК | Cancel |
|-------------------------|-------------|----------------|----------------|-----------------|----------|-----------------|--------|----|--------|
|                         |             |                | * Tax Category |                 | * Rate   | Tax Description |        |    |        |
|                         |             |                |                |                 | No items |                 |        |    |        |
|                         |             | Create         |                |                 |          |                 |        |    |        |
| Тах                     |             |                |                |                 |          | ОК              | Cancel | ОК | Cancel |
| ax Category             |             |                | * Rate         | Tax Description |          |                 |        |    |        |
| ales Tax 🗸 🗸            |             |                | 96             |                 |          |                 |        |    |        |
| Other                   | Create      |                |                |                 |          |                 |        |    |        |
| Sales Tax<br>VAT<br>GST |             |                |                |                 |          | ок              | Cancel |    |        |
| Use Tax<br>PST          |             | Configure Tax  |                |                 |          |                 |        | ОК | Cancel |
| QST<br>HST              | company. Al | * Tax Category |                |                 | * Rate   | Tax Description |        |    |        |
| withholding lax         |             | ● Other ✓      | pstcut         |                 | 96       |                 |        |    |        |
|                         |             | L Delete       | Create         |                 |          |                 |        |    |        |
|                         |             |                |                |                 |          |                 |        |    |        |

✓ Steps to add "pstcut" tax category to invoice.

#### □ Step 1: Select the line and add taxes.

|   | Line         | Items                               |                  |                 |                            |                    |                        |                               |                                | 1 Line Items, 1 | Included, 0 Previously Fully Invoiced    |
|---|--------------|-------------------------------------|------------------|-----------------|----------------------------|--------------------|------------------------|-------------------------------|--------------------------------|-----------------|------------------------------------------|
|   | Insert Li    | ne Item Options                     | Tax Category:    |                 | $\checkmark$               | Shipping Documents | Special Handling Disco | unt                           |                                |                 | Add to Included Lines                    |
|   |              | No.                                 | Include          | Туре            | Part #                     | Description        | Customer Part #        | Quantity                      | Unit                           | Unit Price      | Subtotal                                 |
|   | $\checkmark$ | 1                                   | ٢                | MATERIAL        | Not Available              | GST/HST            |                        | 98                            | EA                             | \$100.00 USD    | \$9,800.00 USD                           |
|   |              | Tax                                 |                  | Category:* G    | <u>GT</u>                  | $\sim$             |                        | Taxable Amount:               | \$9,800.00 USD                 |                 | Remove                                   |
|   |              |                                     |                  | Location:       |                            |                    |                        | Tax Rate Type:                |                                |                 |                                          |
|   |              |                                     |                  | Description: Co | DUNTRY CANADA: GST/HST - 1 | 00% Dedu           |                        | Rate(%):                      | 13                             |                 |                                          |
|   |              |                                     |                  | Regime:         |                            |                    |                        | Tax Amount:<br>Exempt Detail: | \$1,274.00 USD<br>(no value) ~ |                 |                                          |
|   | Ļ            | Edit                                | Delete           | Reset Tax from  | РО                         |                    |                        |                               |                                |                 |                                          |
|   |              | Add<br>Tax                          |                  |                 |                            |                    |                        |                               |                                |                 |                                          |
|   |              | Shipping Docume<br>Special Handling | nts              |                 |                            |                    |                        |                               |                                | Update          | e Exit Next                              |
|   |              | Discount<br>Allowance               |                  |                 |                            |                    |                        |                               |                                |                 |                                          |
| Δ | <b>?</b> ©   | Charge<br>Comments                  | ompany. All righ | ts reserved.    |                            |                    |                        |                               |                                | Privacy         | Statement Security Disclosure Terms of L |

 $\checkmark$  Step 2: Select "pstcut" tax category, which will default the tax rate to 0%.

| ine Items        |        |               |              |                                |                    |                       |                 |                | 1 Line Items, 1 Incl | uded, 0 Previously Fully Inv |
|------------------|--------|---------------|--------------|--------------------------------|--------------------|-----------------------|-----------------|----------------|----------------------|------------------------------|
| ert Line Item Op | ptions | Tax Category: |              |                                | Shipping Documents | Special Handling Disc | punt            |                |                      | Add to Included Lines        |
|                  | No.    | Include       | Туре         | Part #                         | Description        | Customer Part #       | Quantity        | / Unit         | Unit Price           | Subtotal                     |
|                  | 1      | ۲             | MATERIAL     | Not Available                  | GST/HST            |                       | 98              | EA             | \$100.00 USD         | \$9,800.00 USD               |
| Тах              |        |               | Category:*   | GST                            | $\sim$             |                       | Taxable Amount: | \$9,800.00 USD |                      | Remo                         |
|                  |        |               | Location:    |                                |                    |                       | Tax Rate Type:  |                |                      |                              |
|                  |        |               | Description: | COUNTRY CANADA: GST/HST - 100% | Dedu               |                       | Rate(%):        | 13             |                      |                              |
|                  |        |               | Regime:      |                                | $\sim$             |                       | Tax Amount:     | \$1,274.00 USD |                      |                              |
|                  |        |               |              |                                |                    |                       | Exempt Detail:  | (no value) 🗸   |                      |                              |
|                  |        |               | Category:*   | 0% pstcut / CONSUMER USE       | $\sim$             |                       | Taxable Amount: | \$9.800.00 USD |                      | Remo                         |
|                  |        |               |              |                                |                    |                       | Tax Rate Type:  |                |                      |                              |
|                  |        |               | Description: |                                |                    |                       | Rate(%):        | 0              |                      |                              |
|                  |        |               | Regime:      |                                | $\sim$             |                       | Tax Amount:     | \$0.00 USD     |                      |                              |
|                  |        |               |              |                                |                    |                       |                 |                |                      |                              |